### Voraussetzung

Sie haben einen Zugang zu PH-Online. Falls Sie noch KEINEN Zugang zu PH-Online haben, müssen Sie sich zunächst <u>registrieren.</u>

#### Starten der Bewerbung

Melden Sie sich bei <u>PH-Online der KPH Wien/Krems</u> an. Klicken Sie auf Ihrem Homescreen auf die Applikation "Meine Bewerbungen"

Wenn Sie noch nie eine Bewerbung gemacht haben, startet direkt der Wizard, der Sie durch die Bewerbung führt.

Wenn Sie bereits einmal eine Bewerbung begonnen haben, finden Sie eine Übersicht. Klicken Sie dort rechts oben auf "Bewerbung erfassen", um den Wizzard zu starten.

# Der Weg durch die Bewerbung

Sie werden im Wizzard Schritt für Schritt durch die nötigen Angaben geführt. Vor Absenden der Bewerbung wird Ihnen in eine Zusammenfassung aller Angaben angezeigt. Wenn Sie zwischendurch abbrechen, gehen alle Angaben, die Sie bis dahin gemacht haben, verloren. Klicken Sie daher bitte bis zur Kontrollansicht am Ende, auch wenn Sie nicht alle Angaben machen. Sie können dann Ihre Bewerbung zu einem späteren Zeitpunkt vervollständigen.

| ONLINEBEWERBUNG                                                                  | Hilfe Support                                                                                                    |
|----------------------------------------------------------------------------------|----------------------------------------------------------------------------------------------------|
| Studienbeginn     Studiengangsauswahl     Personendaten     Korrespondenzadresse | Studienbeginn<br>Bitte wählen Sie hier das Semester, für das Sie sich an der KPH Wien/Krems bewerben wollen.<br>Beachten Sie dabei, dass es unter Umständen Studienfächer gibt, die nicht in jedem Semester angeboten werden<br>bzw. bei denen Sie sich nur für ein höheres Fachsemester bewerben können.<br>Das Bachelorstudium an der KPH Wien/Krems beginnt in der Regel im Wintersemester.                                                                                                    |
|                                                                                  | Studienbeginn       Sommersemester 2020         Bitte wählen       Sommersemester 2020         Bitte beachter       Wintersemester 2020         - dass Sie nur eine Bewerbung pro Studiengang abgeben können.         - dass Ihre Einträge und hochgeladenen Dokumente für eine weitere Bearbeitung nur dann gespeichert werden, wenn Sie einmal durch alle Seiten bis zur Kontrollansicht am Ende weiter geklickt haben. Ab dann stehen Ihnen Ihre bisher gemachten Angaben und Dokumente über "Meine Bewerbungen" zur weiteren Bearbeitung zu einem späteren Zeitpunkt wieder zur Verfügung. |
| Abbrechen Kontrollansicht                                                        | Zurück Weiter                                                                                                    |

Hinweis: Die Fortbildung ist immer nur in einem Semester (Winter oder Sommer) freigeschaltet. Das ist abhängig davon, wann Ihre Bewerbung eingeht und in welche Zulassungsfrist dieses Datum fällt.

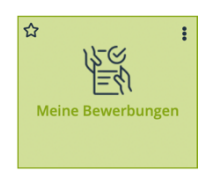

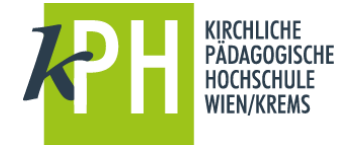

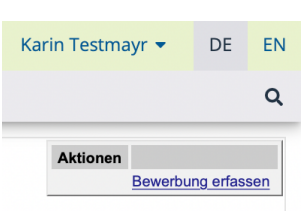

| Onlinebewerbung                                 |                                       | Hilfe Support                                                          |
|-------------------------------------------------|---------------------------------------|------------------------------------------------------------------------|
| Studienbeginn                                   | 🕦 Studiengangsauswahl                 |                                                                        |
| <u>Studiengangsauswahl</u> <u>Personendaten</u> | Art des Studiums                      | Bachelorstudium                                                        |
| Korrespondenzadresse                            | Studium                               | BachStud LA Primarstufe                                                |
| Hochschulzugangsberechtigung                    |                                       | Weitere Informationen                                                  |
|                                                 | Zulassungsart                         | Voranmeldung zum Studium                                               |
|                                                 | Ich habe mich schon einm<br>beworben. | al innerhalb des letzten Jahres für das gewählte Studium an der KPHVIE |
| Abbrechen Kontrollansicht                       |                                       | Zurück Weiter                                                          |

Hinweis: Das Feld "Ich habe mich schon einmal innerhalb des letzten Jahres für das gewählte …" dient lediglich als Hinweis für unsere Studienabteilung. Sie müssen dennoch alle folgenden Angaben ausfüllen, auch wenn Sie diese bereits in einer früheren Bewerbung abgegeben haben.

| Onlinebewerbung                                                                                      |                                                                                                    |                                              | Hilfe Support |
|----------------------------------------------------------------------------------------------------|----------------------------------------------------------------------------------------------------|----------------------------------------------|---------------|
| Studienbeginn                                                                                        | Personendaten                                                                                                    |                                              |               |
| suudengangsauswahi<br>• <u>Personendaten</u><br>Korrespondenzadresse<br>Hochschulzugangsberechtigung | <u>Matrikelnummer</u><br><u>Vorname</u><br>Familien- oder Nachname<br><u>Sozialvers. Nr.</u><br>Geburtsdatum<br>Geschlecht<br>Geburtsland<br>Geburtsland<br>Geburtsname<br>1. Staatsangehörigkeit | Bitte wählen ▼ Bitte wählen ▼ Bitte wählen ▼ |               |
| Abbrechen Kontrollansicht                                                                            | 2. enderlangenongken                                                                                                    |                                              | Zurück Weiter |

Bestätigen Sie Ihre (bereits in PH-Online hinterlegten) Personendaten, bzw. geben Sie die geforderten Daten neu ein.

Sollten bestehende Daten nicht korrekt hinterlegt sein, informieren Sie uns bitte unter <u>bewerbungsverfahren@kphvie.ac.at</u> und fügen Sie dem E-Mail auch die entsprechenden Dokumente für die Datenänderung bei, sofern diese Dokumente nicht zur Bewerbung hochgeladen werden.

Hinweis: Bitte geben Sie unbedingt Ihre Matrikelnummer an, wenn Sie bereits einmal ein Studium in Österreich begonnen haben. Aktuelle österreichische Matrikelnummern sind 8-stellig. Sollten sie eine ältere österreichische Matrikelnummer mit 7 Stellen haben, so ergänzen Sie diese mit einer führenden Null.

| Onlinebewerbung                                                 |                                                                                                  | Hilfe Support |
|-----------------------------------------------------------------|--------------------------------------------------------------------------------------------------|---------------|
| Studienbeginn<br>Studiengangsauswahl                            | Korrespondenzadresse                                                                             |               |
| Personendaten                                                   | Korrespondenzadresse (Studienadresse)                                                            |               |
| <u>Korrespondenzadresse</u> <u>Hochschulzugangsberechtigung</u> | Zustellungsanweisung (c/o)                                                                       |               |
|                                                                 | Straße/Hausnummer                                                                                |               |
|                                                                 | PLZ/Ort                                                                                          |               |
|                                                                 | Land/Staat Bitte wählen                                                                          |               |
|                                                                 | Bundesland Bitte wählen v                                                                        |               |
|                                                                 | Telefonnummer<br>E-Mail-Adresse                                                                  |               |
|                                                                 | <ul> <li>Meine Heimatadresse entspricht meiner Korrespondenzadresse (Studienadresse).</li> </ul> |               |
| Abbrechen Kontrollansicht                                       |                                                                                                  | Zurück Weiter |

Bestätigen Sie im nächsten Schritt Ihre Korrespondenzadresse und Ihre Heimatadresse, bzw. geben Sie diese Daten neu ein. Sollten Ihre Adressdaten nicht korrekt hinterlegt sein, können Sie diese hier selbst berichtigen. Falls Ihre E-Mail-Adresse nicht korrekt hinterlegt ist und Sie einen bestehenden Account als Studierende der Aus- oder Fortbildung haben, so ändern Sie diese zuerst in Ihrer PH-Online-Visitenkarte unter Studien-und Heimatadresse.

Anderfalls könne Sie Ihre E-Mail-Adresse in der PH-Online-Vistenkarte (erste Seite nach der Anmeldung in PH-Online) rechts oben unter "Bearbeitung" ändern.

| Onlinebewerbung                                                                                |                                                                                                    | <u>Hilfe</u> | <u>Support</u> |
|------------------------------------------------------------------------------------------------|----------------------------------------------------------------------------------------------------|--------------|----------------|
| Studiengangsauswahl<br>Personendaten<br>Korrespondenzadresse<br>• Hochschulzugangsberechtigung | Hochschulzugangsberechtigung     Schulform Bitte wählen     Zeugnisdatum     Format TT.MM.JJJJ     Maturaland Bitte wählen |              |                |
| Abbrechen Kontrollansicht                                                                      | 2                                                                                                    | Zurück       | Weiter         |

Bestätigen Sie die hinterlegten Daten Ihrer Hochschulzugangsberechtigung, bzw. geben Sie diese Daten neu ein. Eventuelle Datenberichtigungen können nur durch die Studienabteilung der KPH Wien/Krems (bewerbungsverfahren@kphvie.ac.at) erfolgen.

Hinweis: Sollten Sie noch kein Maturazeugnis haben, so geben Sie entweder den voraussichtlichen Termin an, oder wählen sie "keine Reifeprüfung".

Im Anschluss an die Hochschulzugangsberechtigung werden je nach Studium verschiedene Dokumente oder Texteingaben gefordert.

Bitte laden Sie die geforderten Dokumente als PDF hoch.

Sollte ein Dokument beim Erfassen der Bewerbung (noch) nicht zur Verfügung stehen, können Sie dieses auch nach dem Absenden der Bewerbung bis zum Bewerbungsfristende nachträglich hochladen.

Bestätigen Sie jeden Schritt mit einem Klick auf "Weiter"

#### Beispiele für Folgeseiten:

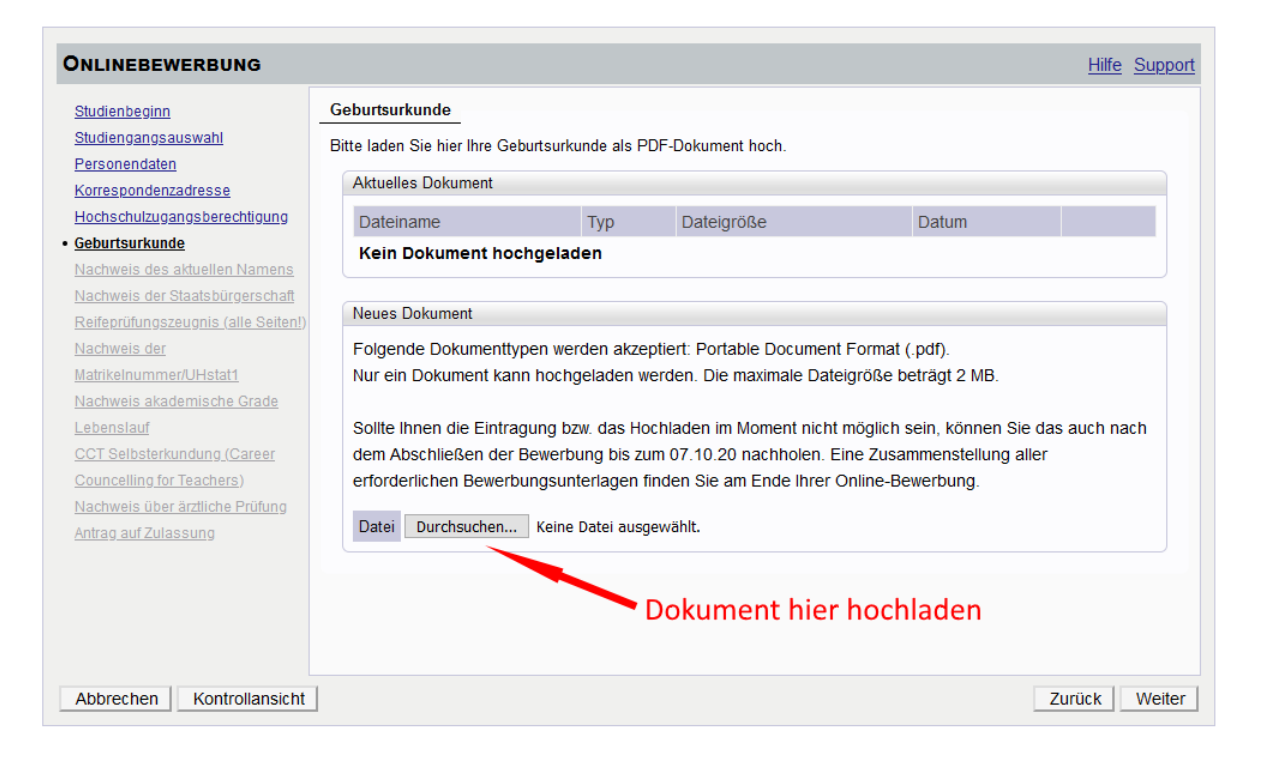

| ONLINEBEWERBUNG                                                                                                    |                                                                                                    | <u>Hilfe</u> | Support     |
|----------------------------------------------------------------------------------------------------|----------------------------------------------------------------------------------------------------|--------------|-------------|
| <u>Studienbeginn</u><br><u>Studiengangsauswahl</u><br><u>Personendaten</u><br><u>Korrespondenzadresse</u><br>Hochschulzugangsberechtigung | Aktives Dienstverhältnis (Schulkennzahl)<br>Bitte tragen Sie hier die 6-stellige Schulkennzahl Ihrer Schule ein (gemäß Schulen-Online: http://www.schulen<br>online.at).<br>Diese Angabe Ihrer Schulkennzahl wird nicht für das Dinestauftragsverfahren verarbeitet. Für die Anmeldung zu | Ŀ<br>ueine   | r           |
| Nachweis akademische Grade<br>• Aktives Dienstverhältnis<br>( <u>Schulkennzahl</u> )                                                      | Lehrveranstaltung müssen Sie durch die Administration ihrer Schule im Dienstauftragsverfahren eingetragen si<br>Sollte keine Schulkennzahl vorliegen, tragen Sie hier bitte eine Begründung ein (z.B. tragen<br>Elementarpädagoginnen hier die Bezeichnung des Kindergartens ein).        | ein.         |             |
|                                                                                                    |                                                                                                    |              |             |
|                                                                                                    |                                                                                                    |              |             |
|                                                                                                    | max 12000 Zeichen                                                                                                    |              |             |
| Abbrechen Kontrollansicht                                                                                                    | 11994 Zeichen frei<br>1 Wörter<br>Zurüt                                                                                                    | ck           | ↓<br>Weiter |

| CHTUNG                         |                                                                                                    |
|--------------------------------|----------------------------------------------------------------------------------------------------|
| Dies ist eine Kontrollansich   | ht Ihrer Bewerbung.                                                                                       |
| Bitte kontrollieren Sie nochma | ils alle Angaben und klicken Sie nach Anhaken der Zustimmung (ganz unten auf dieser Seite) auf SENDEN, un |
| Ihre Bewerbung zur weiteren E  | Bearbeitung an unsere Studienabteilung zu übermitteln.                                                    |
| Andernfalls können Sie die Be  | ewerbung hier unterbrechen und zu einem späteren Zeitpunkt wieder bearbeiten. Sie finden diese Bewerbung  |
| dann unter "Meine Bewerbung    | gen".                                                                                                    |
|                                |                                                                                                    |
| tudienbeginn                   |                                                                                                    |
| Sommersemester 2020            |                                                                                                    |
|                                |                                                                                                    |
|                                |                                                                                                    |
| tudiengangsauswahl             |                                                                                                    |
| Art des Studiums               | Fortbildung                                                                                               |
|                                |                                                                                                    |
| Studium                        | Lehrgang Fortbildung                                                                                      |
|                                |                                                                                                    |
| Zulassungsart                  | Voranmeldung zum Studium                                                                                  |
|                                |                                                                                                    |
| Ich habe mich schon einn       | nal innerhalb des letzten Jahres für das gewählte Studium an der KPHVIE beworben.                         |
|                                |                                                                                                    |
|                                |                                                                                                    |
|                                |                                                                                                    |

Zulletzt erhalten Sie eine Zusammefassung/Kontrollansicht.

Bitte überprüfen Sie hier noch einmal ihre gemachten Angaben.

Bestätigen Sie ganz unten die Richtigkeit Ihrer Angaben und klicken Sie auf Senden.

|                                                                                                 | .i                                                |
|-------------------------------------------------------------------------------------------------|---------------------------------------------------|
| Betätigung                                                                                      |                                                   |
| Viiskan Sie auf II <b>7.</b>                                                                    | on Cio qu <b>f llCondonll</b> , um lbro Rowerbung |
| Kilcken Sie auf "Zurück", um fehierhalte Angaben zu komigieren. Seizen Sie den Haken und kilcke | en Sie auf "Senden", um inte Bewerbung            |
| elektronisch zu übernnittent. Nach Nick auf Senden sind keine Konekturen niter Angaber menn nic | June 19                                           |
| Ich versichere, dass die von mir gemachten Angaben der Wahrheit entsprechen und vollständig     | g sind und stelle die Daten der KPHVIE zur        |
| nternen Weiterverarbeitung zur Verfügung. Ich bin mir bewusst, dass falsche Angaben zu einer    | m Widerruf von Zulassung und                      |
| Immetrikulation führen können. Wir weisen Sie darauf hin, dass wir Ihre Daten im Rahmen der g   | gesetzlichen Bestimmungen für ein Jahr            |
| aufbewehren müssen.                                                                             |                                                   |
|                                                                                                 |                                                   |
| Abbrochon                                                                                       | Zurück                                            |
| Abbrechen                                                                                       | Zuruck Sende                                      |

Damit wird Ihre Bewerbung an die Studienabteilung der KPH Wien/Krems übermittelt. Nach Bearbeitung durch die Studienabteilung werden Sie per E-Mail kontaktiert.

| Onlinebewerbung                                                                       |        |
|---------------------------------------------------------------------------------------|--------|
| Vielen Dank für Ihre Bewerbung!                                                       |        |
| Nach Überprüfung Ihrer Angaben und Unterlagen werden wir Sie via E-Mail kontaktieren. |        |
|                                                                                       |        |
|                                                                                       |        |
|                                                                                       |        |
|                                                                                       |        |
|                                                                                       |        |
|                                                                                       |        |
| Liste der Bewerbungen                                                                 | Weiter |

Unter "Meine Bewerbungen" finden Sie jederzeit Ihre aktuellen Bewerbungen.

| Meine Bewerbungen<br>Bewerbernummer: 2-001738 | 95                                                                         | Abgegeben<br>noch nicht geprüft 🔨 |                  |           | Zur Detailansicht | Aktionen<br>Bewerbung erfassen |
|-----------------------------------------------|----------------------------------------------------------------------------|-----------------------------------|------------------|-----------|-------------------|--------------------------------|
| Antragsnummer                                 | Studium                                                                    |                                   | Bewerbungsabgabe | Zulassung | Einschreibung     | Aktionen                       |
| Sommersemester 2020                           |                                                                            |                                   |                  |           |                   |                                |
| 1-00000234                                    | <ul> <li>Lehrgang Fortbildung</li> <li>Zulassungsart: Voranmeld</li> </ul> | lung zum Studium                  | Ø 13.01.2020     | +         | -                 | 8 🛛 🖉                          |
|                                               |                                                                            |                                   |                  |           |                   |                                |

Dort können Sie auch Details zur Bewerbung einsehen und nachträglich Dokumente hochladen.

| Bewerbun<br>Bewerbern<br>Antragsnu<br>Studienga<br>Studienbe | - Status<br>ummer 2-00173895<br>nmer 1-0000234<br>g Lehrgang Forbildung<br>jinn Sommersemester 2020                                                                                                    |
|--------------------------------------------------------------|----------------------------------------------------------------------------------------------------|
| ick zu " <u>Meir</u>                                         | <u>} Bewerbungen</u> "                                                                                                    |
| 🚱 Bewerb                                                     | ingsabgabe                                                                                                    |
| Status                                                       |                                                                                                    |
| 🥑 ele                                                        | tronisch eingegangen                                                                                                    |
|                                                              |                                                                                                    |
| Einzure                                                      | chende Dokumente (für die Zulassung)                                                                                                    |
| Die h                                                        | er aufgeführten Dokumente müssen Sie einreichen                                                                                                    |
| ▶ ⊡                                                          | Aktives Dienstverhältnis (Schulkennzahl)                                                                                                    |
| Die h                                                        | er aufgeführten Dokumente können Sie einreichen                                                                                                    |
| T S                                                          | Nachweis akademische Grade                                                                                                    |
|                                                              | Information Vir sind gesetzlich dazu angehalten, einen Nachweis für ihre angeführten akademischen Grade einzuholen. Es genügt dafür das Dokument des zuletzt erworbenen akademischen Grades, sofern dort alle zuvor erworbenen angeführt sind. Bitte laden Sie ein geeignetes Dokument hoch. |
| Ι                                                            | Dokumentvorlagen                                                                                                    |
|                                                              | Elektronisch einreichen  Dokument hochladen Hochladen/Ändern möglich bis 30.04.2020.                                                                                                    |
|                                                              | Aktuelles Dokument downloaden                                                                                                    |
|                                                              | Status 😢 nicht eingereicht                                                                                                    |
|                                                              |                                                                                                    |

# Fragen oder Probleme

Bei Fragen zur Bewerbung wenden Sie sich an das jeweilige Institut oder an <u>bewerbungsverfahren@kphvie.ac.at</u>

Bei technischen Fehlern wenden Sie sich bitte an <u>helpdesk@kphvie.ac.at</u> Senden Sie bitte wenn möglich einen Screenshot Ihres Fehlers oder die angeführte Fehlerreferenznummer und beschreiben Sie Ihr Problem möglichst detailliert, damit wir Ihnen rasch weiterhelfen können.